# UNITED STATES DISTRICT COURT MIDDLE DISTRICT OF FLORIDA

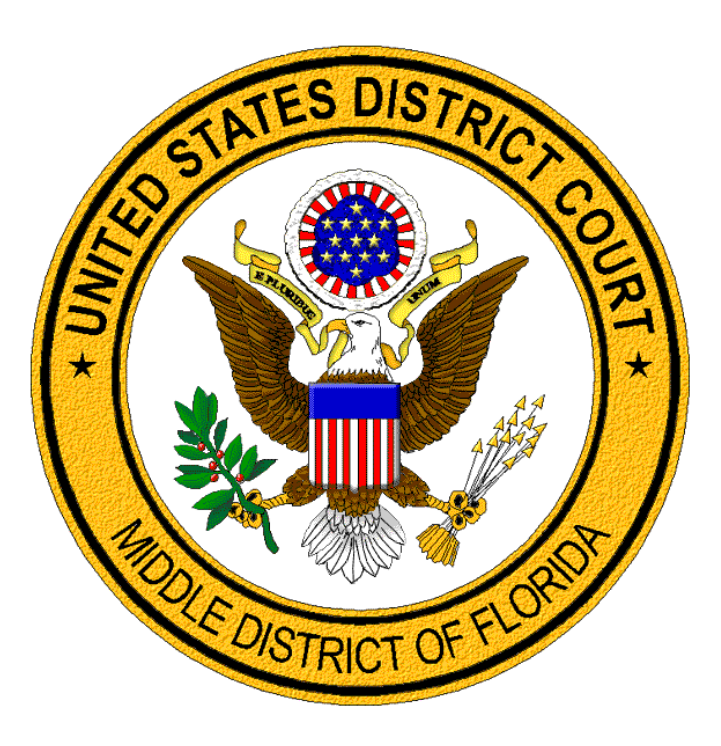

## **BAR MEMBERSHIP RENEWAL**

# A GUIDE FOR LAWYERS

### Middle District of Florida Bar Membership Renewal

Under Local Rule 2.01(b)(2)(A) and administrative order, <u>3:24-mc-20-MMH, doc 28</u>, the next periodic renewal period for members of the Middle District of Florida Bar begins on June 2, 2025.

#### **Renewal Period Details:**

- June 2, 2025, through August 31, 2025 renewal period with a \$50.00 renewal fee.
- September 1, 2025, through September 30, 2025 \$100.00 renewal fee (\$50.00 renewal fee plus \$50.00 late fee).
- Lawyers failing to pay a membership renewal fee by September 30, 2025 must <u>reapply for</u> <u>general admission</u> (\$224 admission fee).
- Members of the Middle District's Bar who were admitted (or readmitted) on or after March 1, 2025, and lawyers admitted under <u>Local Rule 2.01(c)</u>, <u>Special Admission</u>, are not required to pay the renewal fee.
- Click here for step-by-step instructions on how to pay the renewal fee.
- Click <u>here</u> for instructions to obtain a renewal fee receipt number.

#### **Pay Membership Renewal Fee**

1. Go to CM/ECF for the Middle District of Florida at: <u>https://ecf.flmd.uscourts.gov.</u>Click the "Middle District of Florida-Document Filing System" hyperlink.

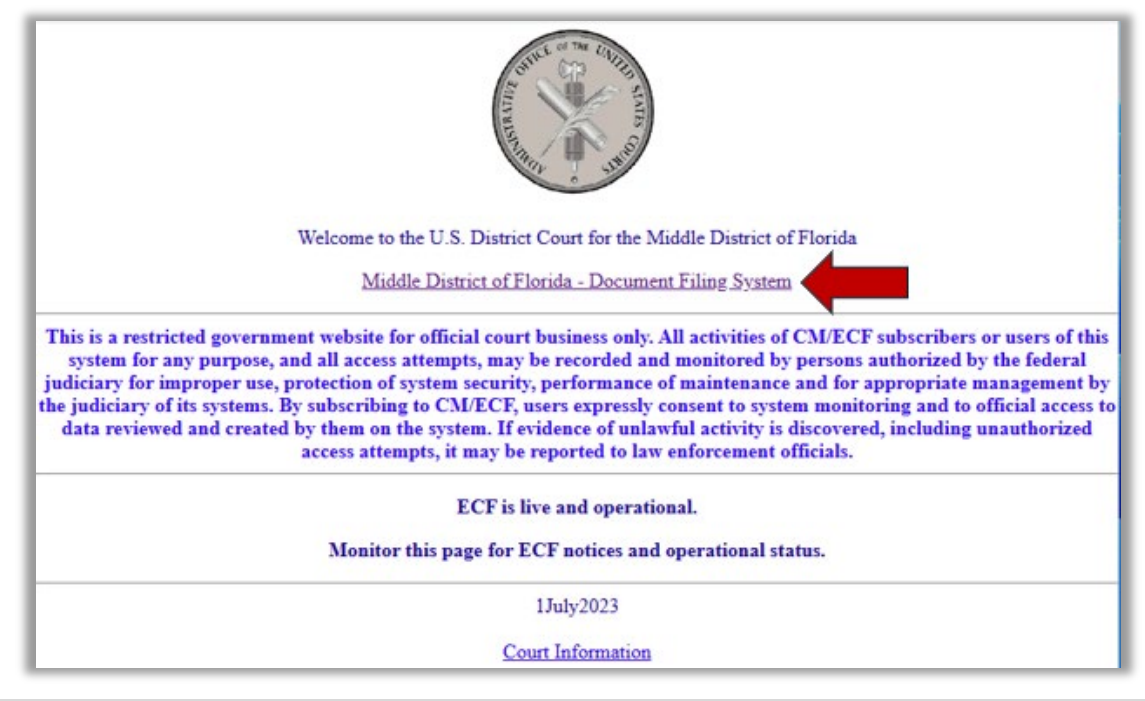

2. Log in to CM/ECF using your PACER credentials. If you do not know your PACER credentials, you must contact <u>PACER</u> for assistance.

| <ul> <li>Florida Midd</li> <li>Required Information</li> </ul> | ation                                                  |
|----------------------------------------------------------------|--------------------------------------------------------|
| Username *                                                     |                                                        |
| Password *                                                     | •••••                                                  |
| Client Code                                                    |                                                        |
| This is a restricted gr                                        | overnment website for official PACER use only. All     |
| activities of PACERs                                           | subscribers or users of this system for any purpose,   |
| and all access attem                                           | pts. may be recorded and monitored by persons          |
| and all access attem                                           | pts, may be recorded and monitored by persons          |
| authorized by the fee                                          | deral judiciary for improper use, protection of system |
| security, performance                                          | te of maintenance and for appropriate management by    |
| the judiciary of its sy                                        | stems. By subscribing to PACER, users expressly        |
| consent to system n                                            | nonitoring and to official access to data reviewed and |
| created by them on t                                           | the system. If evidence of unlawful activity is        |
| discovered, including                                          | ; unauthorized access attempts, it may be reported to  |
| law enforcement off                                            | icials.                                                |

3. Review and accept the redaction agreement.

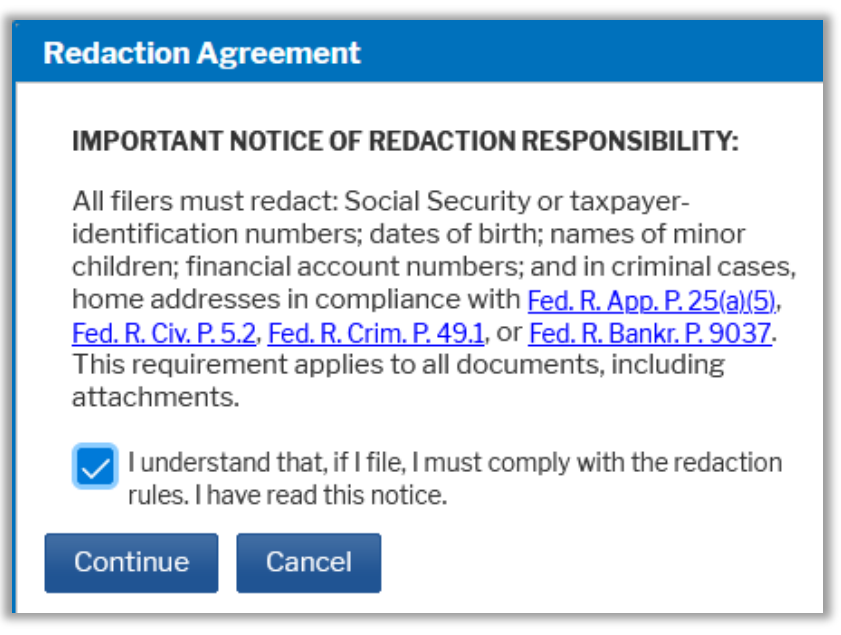

4. Under the Utilities menu, select FLMD Membership Renewal.

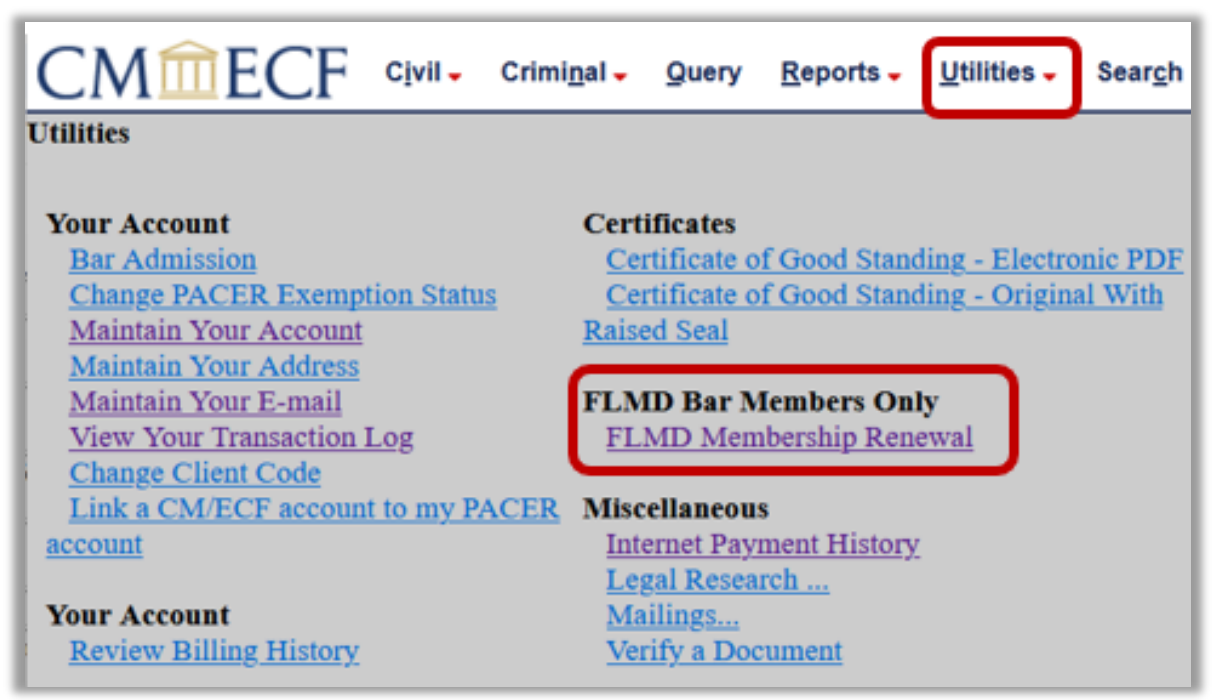

5. Under Available Events, click on "FLMD Membership Renewal" to move it under Selected Event.

| CMMECF Civil - Criminal - Query Reports - Utilities -        |  |  |  |  |
|--------------------------------------------------------------|--|--|--|--|
| FLMD Membership Renewal                                      |  |  |  |  |
| Start typing to find an event.                               |  |  |  |  |
| Available Events (click to select an event) Selected Event   |  |  |  |  |
| FLMD Membership Renewal                                      |  |  |  |  |
| Next Clear                                                   |  |  |  |  |
|                                                              |  |  |  |  |
| CMmECF Civil - Criminal - Query Reports - Utilities - Search |  |  |  |  |
| FLMD Membership Renewal                                      |  |  |  |  |
| Available Events (click to select an event) Selected Event   |  |  |  |  |
| FLMD Membership Renewal FLMD Membership Renew                |  |  |  |  |
| Next Clear                                                   |  |  |  |  |

6. Click **Next** on the verification screen.

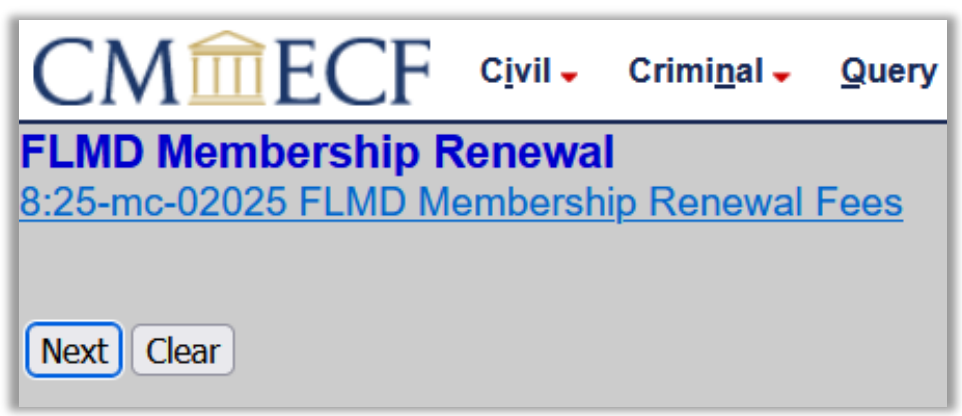

7. Review the next prompt and answer **Yes or No**.

**Note:** Current members of the Middle District's Bar who were recently admitted (or readmitted) on or after March 1, 2025, and lawyers admitted under <u>Local Rule 2.01(c)</u>, <u>Special Admission</u>, are not required to pay the renewal fee.

| FLMD Membership Renewal                                                                   |
|-------------------------------------------------------------------------------------------|
| 8:25-mc-02025 FLMD Membership Renewal Fees                                                |
| Were you admitted to the Bar of the Middle District of Florida on March 1, 2025 or later? |
| OR                                                                                        |
| Are you appearing Pro Hac Vice?                                                           |
| ○ Yes                                                                                     |
|                                                                                           |
| Next Clear                                                                                |

8. Review and answer each certification question.

| FLMD Membership Renewal 8:25-mc-02025 FLMD Membership Renewal Fees                                                                                                    |
|----------------------------------------------------------------------------------------------------|
| Are you an active member in good standing with the Bar of the Middle District of<br>Florida and an active member in good standing with the Florida Bar?<br>Yes<br>No                                                                                                    |
| Since the 2020 renewal period, have you been disbarred, censured, or denied<br>admission by the Supreme Court of Florida, or by another court of competent<br>jurisdiction?<br>Yes<br>No                                                                                  |
| Since the 2020 renewal period, have you been convicted of a felony?<br>Yes<br>No                                                                                                    |
| Do you confirm that you have read and will comply with the Federal Rules of<br>Evidence, the Federal Rules of Civil Procedure, the Federal Rules of Criminal<br>Procedure, the Local Rules of the Middle District of Florida, and 28 U.S.C. section<br>1927?<br>Yes<br>No |
| Do you confirm that you remain bound by the Oath of Admission in the general<br>admission application?<br>Yes<br>No                                                                                                    |
| Next Clear                                                                                                    |

9. Review the Attorney Certification and click **Next**.

FLMD Membership Renewal 8:25-mc-02025 FLMD Membership Renewal Fees ATTORNEY CERTIFICATION - PLEASE READ CAREFULLY: By answering the certification questions on the previous screen, you declare under penalty of perjury that the foregoing is true and correct. Under the Rules of this Court, I hereby renew my membership in the Bar of the United States District Court for the Middle District of Florida for a 60-month period beginning September 1, 2025.

Next Clear

10. Review the warning and click Next.

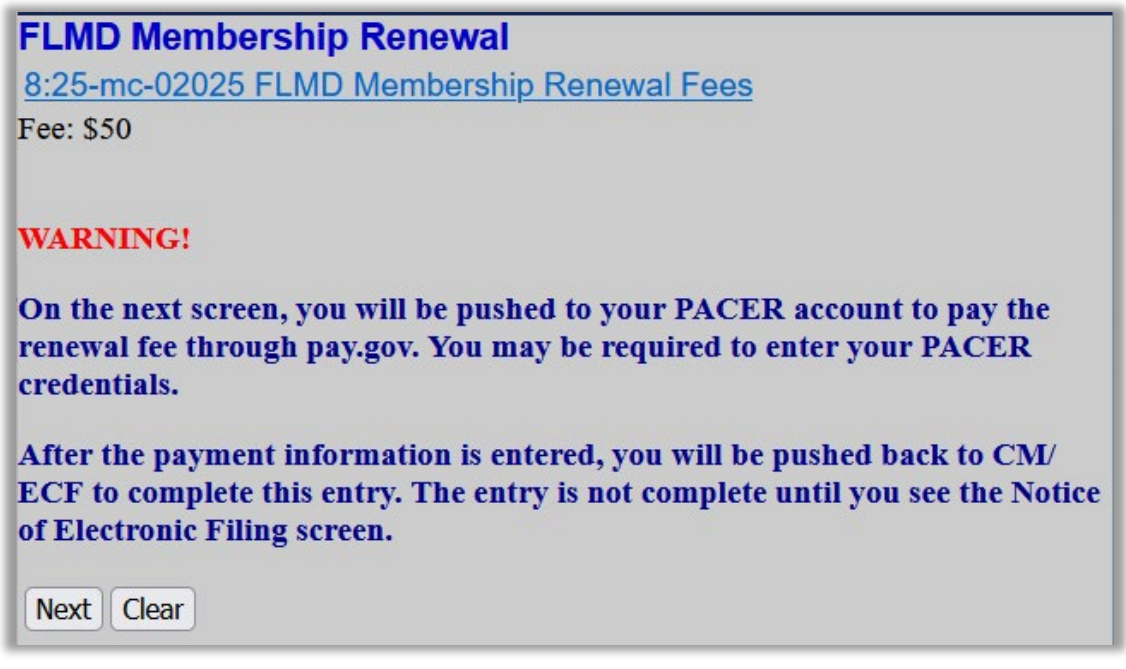

11. Enter or select an existing payment method.

| Account Number                                    |                                                                                                    |  |  |  |
|---------------------------------------------------|----------------------------------------------------------------------------------------------------|--|--|--|
| Username                                          |                                                                                                    |  |  |  |
| Account Balance                                   | \$0.00                                                                                                    |  |  |  |
| Case Search Status                                | Active                                                                                                    |  |  |  |
| Account Type                                      | Upgraded PACER Account                                                                                                    |  |  |  |
| Pay Filing Fee for Florid                         | a Middle District Court(test)                                                                                                    |  |  |  |
| * Required Information                            |                                                                                                    |  |  |  |
| Payment Amount                                    |                                                                                                    |  |  |  |
| Amount Due*                                       | \$50.00                                                                                                    |  |  |  |
| Select a Payment Me                               | thod                                                                                                    |  |  |  |
| VISA                                              |                                                                                                    |  |  |  |
| Carol<br>XXXX<br>12/2040                          |                                                                                                    |  |  |  |
| O Enter a credit ca                               | rd                                                                                                    |  |  |  |
| Note: We protect the s<br>Layer (SSL) software, v | Note: We protect the security of your information during transmission using Secure Sockets<br>ayer (SSL) software, which encrypts information you submit. |  |  |  |
|                                                   | Next Cancel                                                                                                    |  |  |  |

#### 12. Review the payment summary.

Enter the attorney's name and the name and contact information of the person completing the transaction.

Enter an e-mail address to obtain an e-mailed receipt.

Check the authorization and click **Submit**. Allow the system to push you back to CM/ECF.

| Court Specific                                                                                             |                                                                 |                                                     |                               |
|----------------------------------------------------------------------------------------------------|-----------------------------------------------------------------|-----------------------------------------------------|-------------------------------|
| Attorney Name *<br>Firm Name<br>Name of Person<br>Completing<br>Transaction *<br>Contact Phone<br>Number * |                                                                 |                                                     |                               |
| Email Receipt                                                                                              |                                                                 |                                                     |                               |
| Email<br>Confirm Email<br>Additional Email<br>Addresses                                                    | usa<br>usa<br>@                                                 | gmail.com<br>gmail.com                              | -                             |
| Authorization<br>I authorize a ch<br>card issuer agr                                                       | arge to my credit card for<br>eement. *                         | r the amount abo                                    | ove in accordance with my     |
| Note: We protect the<br>Layer (SSL) software                                                               | security of your informat<br>which encrypts informa<br>Submit B | tion during trans<br>tion you submit.<br>ack Cancel | smission using Secure Sockets |

13. Review warning and click Next.

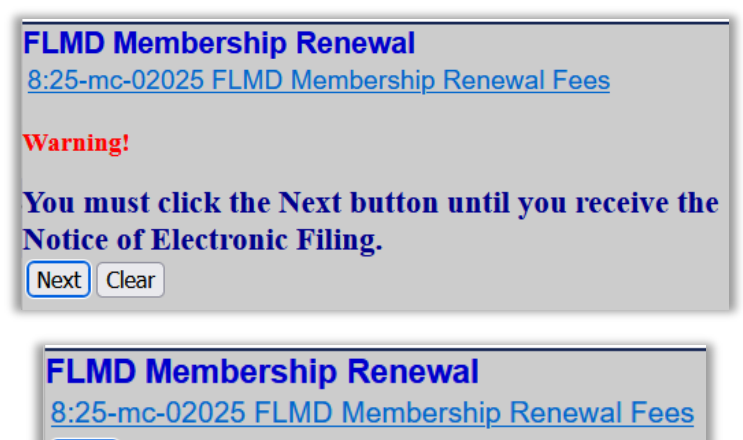

Next Clear

14. Review the final docket text and click **Next**.

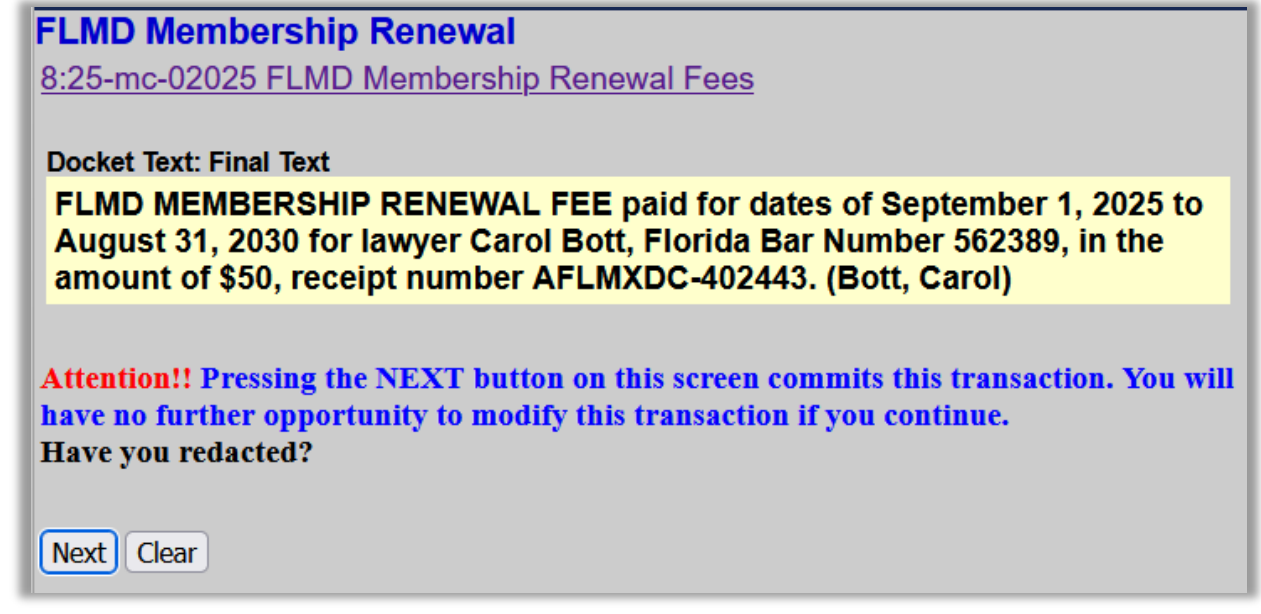

15. Sample Notice of Electronic Filing.

| FLMD Membe                                                                                                    | rship Renewal                                                        |  |  |  |
|----------------------------------------------------------------------------------------------------|----------------------------------------------------------------------|--|--|--|
| 8:25-mc-02025 FLMD Membership Renewal Fees                                                                                                    |                                                                      |  |  |  |
|                                                                                                    |                                                                      |  |  |  |
|                                                                                                    | U.S. District Court [TEST]                                           |  |  |  |
|                                                                                                    | Middle District of Florida [TEST]                                    |  |  |  |
| Notice of Electr                                                                                                    | onic Filing                                                          |  |  |  |
| The following tran<br>and filed on 4/29/2                                                                                                    | usaction was entered by Bott, Carol on 4/29/2025 at 9:00 AM EDT 2025 |  |  |  |
| Case Name:                                                                                                    | FLMD Membership Renewal Fees                                         |  |  |  |
| Case Number:                                                                                                    | <u>8:25-mc-02025</u>                                                 |  |  |  |
| Filer:                                                                                                    |                                                                      |  |  |  |
| Document Numb                                                                                                    | er: 20(No document attached)                                         |  |  |  |
| Docket Text:<br>FLMD MEMBERSHIP RENEWAL FEE paid for dates of September 1, 2025<br>to August 31, 2030 for lawyer Carol Bott, Florida Bar Number 562389, in<br>the amount of \$50, receipt number AFLMXDC-402443. (Bott, Carol) |                                                                      |  |  |  |
| 8:25-mc-02025 No electronic notice will be sent.                                                                                                    |                                                                      |  |  |  |

#### **Internet Payment History Report**

Use the **Internet Payment History** report to review payments and obtain a receipt number for payments made in the Middle District of Florida through CM/ECF and pay.gov.

1. Log into CM/ECF for the Middle District using your PACER credentials. Under the **Utilities** menu, select the **Internet Payment History** report.

| CMmECF Civil - Criminal -         | <u>Q</u> uery <u>R</u> eports - <u>U</u> tilities - Sear <u>c</u> h Help L |  |  |  |
|-----------------------------------|----------------------------------------------------------------------------|--|--|--|
| Utilities                         |                                                                            |  |  |  |
|                                   |                                                                            |  |  |  |
| Your Account                      | Certificates                                                               |  |  |  |
| Bar Admission                     | Certificate of Good Standing - Electronic PDF                              |  |  |  |
| Change PACER Exemption Status     | Certificate of Good Standing - Original With Raised                        |  |  |  |
| Maintain Your Account             | Seal                                                                       |  |  |  |
| Maintain Your Address             |                                                                            |  |  |  |
| Maintain Your E-mail              | FLMD Bar Members Only                                                      |  |  |  |
| View Your Transaction Log         | FLMD Membership Renewal                                                    |  |  |  |
| Change Client Code                |                                                                            |  |  |  |
| Link a CM/ECF account to my PACER | Miscellaneous                                                              |  |  |  |
| account                           | Internet Payment History                                                   |  |  |  |
| <b>`</b>                          | Legal Research                                                             |  |  |  |
| Your Account                      | Mailings                                                                   |  |  |  |
| Review Billing History            | Verify a Document                                                          |  |  |  |

2. Adjust the date range.

| CN              | <b>1</b> <u>m</u> EC    | F   | C <u>i</u> vil 🗸 | Crimi <u>n</u> |
|-----------------|-------------------------|-----|------------------|----------------|
| Intern          | et Payment              | His | story            |                |
| From<br>Run Rep | 4/17/2025<br>port Clear | to  | 4/17/202         | 25             |

3. Review the report.

| U.S. District Court [TEST]<br>Middle District of Florida [TEST]<br>Internet Payment History for Bott, Carol June<br>4/17/2025 to 4/17/2025 |                                                                                       |                                                                                             |         |                |          |
|----------------------------------------------------------------------------------------------------|---------------------------------------------------------------------------------------|---------------------------------------------------------------------------------------------|---------|----------------|----------|
| Case no.                                                                                                    | Case no.     Date Paid     Description     Payment<br>Method     Receipt #     Amount |                                                                                             |         |                |          |
| <u>8:25-</u><br><u>mc-02025</u>                                                                                                    | 2025-04-17 14:00:45                                                                   | FLMD<br>Membership<br>Renewal Fee(<br><u>8:25-mc-02025</u> )<br>[misc attrenew] (<br>50.00) | cr card | AFLMXDC-402067 | \$ 50.00 |

### **Revision Log**

| Date    | Comments                             | Ву  |
|---------|--------------------------------------|-----|
| 5/5/25  | Updated for the 2025 renewal period. | NAS |
| 6/10/25 | Added clarifying images.             | NAS |
|         |                                      |     |
|         |                                      |     |